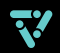

## Vize 快速入门

| hello<br>选择语言 bonjour CAIC58                        | く Rid<br>选择 Wi-Fi         |
|-----------------------------------------------------|---------------------------|
| English<br>简体中文                                     | Inlight Hangzhou බ        |
| 继续                                                  | Wi-Fi SSID 💧 🌻            |
| <ul> <li>通过欢迎界面后,选择系<br/>统语言,英语或者中文</li> </ul>      | 2 在有网络的情况下,<br>进行WI-FI设置  |
| 选择时区 🔁 🗩                                            | く<br>设置 Vize 名称           |
| 纪约<br>GMT-04:00                                     | 给这台新Vize设置名称              |
| 中国标准时间<br>GMT+08:00                                 | 名称                        |
| 继续                                                  | 完成                        |
| <ul> <li>3 设置时间,选择您所在的</li> <li>时区,点击下一步</li> </ul> | ④ 为你的Vize取一个名称,<br>方便之后投屏 |

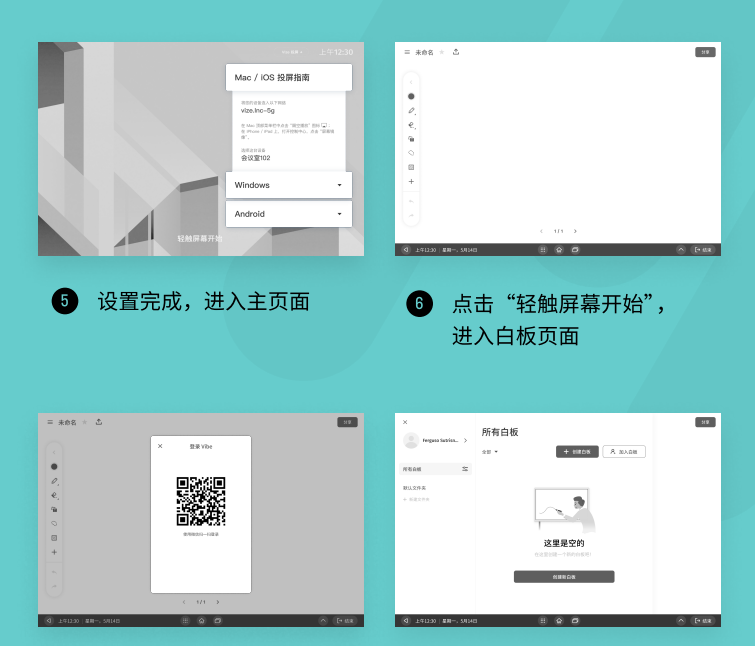

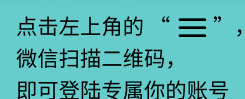

7

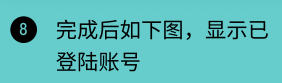

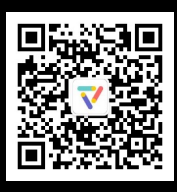

## 和你的团队一起Vize!

更多功能操作指南,请查看公众号